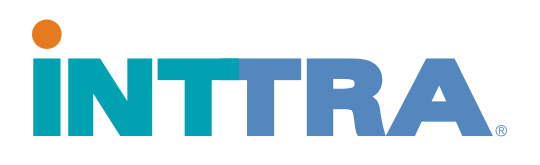

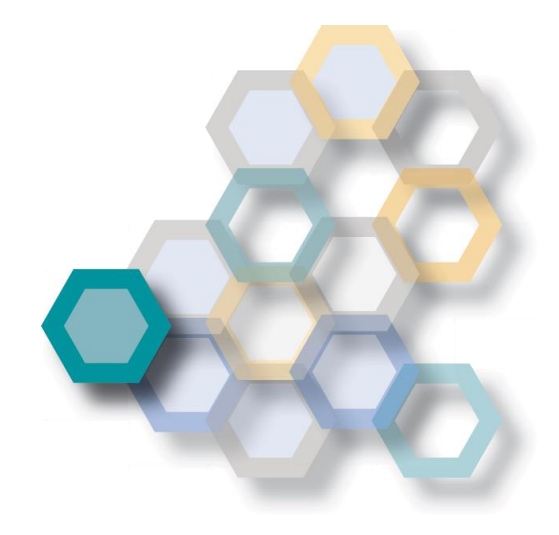

# Instructions d'expédition Guide d'utilisation rapide

2016

L'interface en ligne d'INTTRA permet aux instructions d'expédition d'être téléchargées, éditées par des collègues et transmises aux armateurs, NVOCC ou tiers.

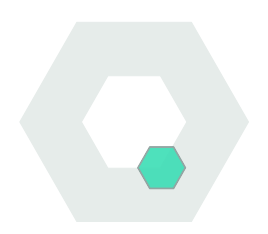

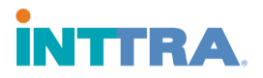

### Création d'une instruction d'expédition

Sélectionnez l'onglet Document sur le menu en haut de page Vous-y trouverez les options nécessaires pour vos instructions d'expédition.

- 1. Choisissez Créer un nouveau dans le menu
  - INTTRA The × INTRA - The Largest M. × INTRA - The Largest M. CO \* 🖸 🚥 eEngine Servic 📋 INTTRA - Portal 🔋 INTTRA - Web Po O Support INTTRA \* 1 Créer une instruction dexpédition 2 Créer un nouvea Créer une instruction dexpédition Modèles Société demandant les instructions dexpédition: Consur Créé par: Mr. Customer Le: 06 Mar 2017 10:35:38 (GMT) Decharcher Informations générales Connaissemen 🔲 II sagit d Mes con Transporteur Rechercher 007061 Con eVGM Select One Create Nev Spreadsheet Unio numéro de booking du transporteu Consumer Street 1 PARSIPPANY NJ 09876 UNITED STATES My eVGMs Search Références (multiples autorisés ex. 371, 42)
- Sélectionnez
   l'expéditeur et continuez
   à remplir le formulaire
   avec les instructions.
- 3. Les informations suivantes sont

**<u>obligatoires</u>**: Expéditeur, Transporteur (Armateur & Numéro de réservation de l'armateur), Destinataire, Vaisseau, Port de Chargement, Port de Déchargement, Numéro de Conteneur et Type, Nombre de Colis et Type, Poids Brut du Chargement et Description.

4. Pour envoyer l'instruction d'expédition à un tiers, saisir l'adresse e-mail dans le champ E-mails de notification en bas de page.

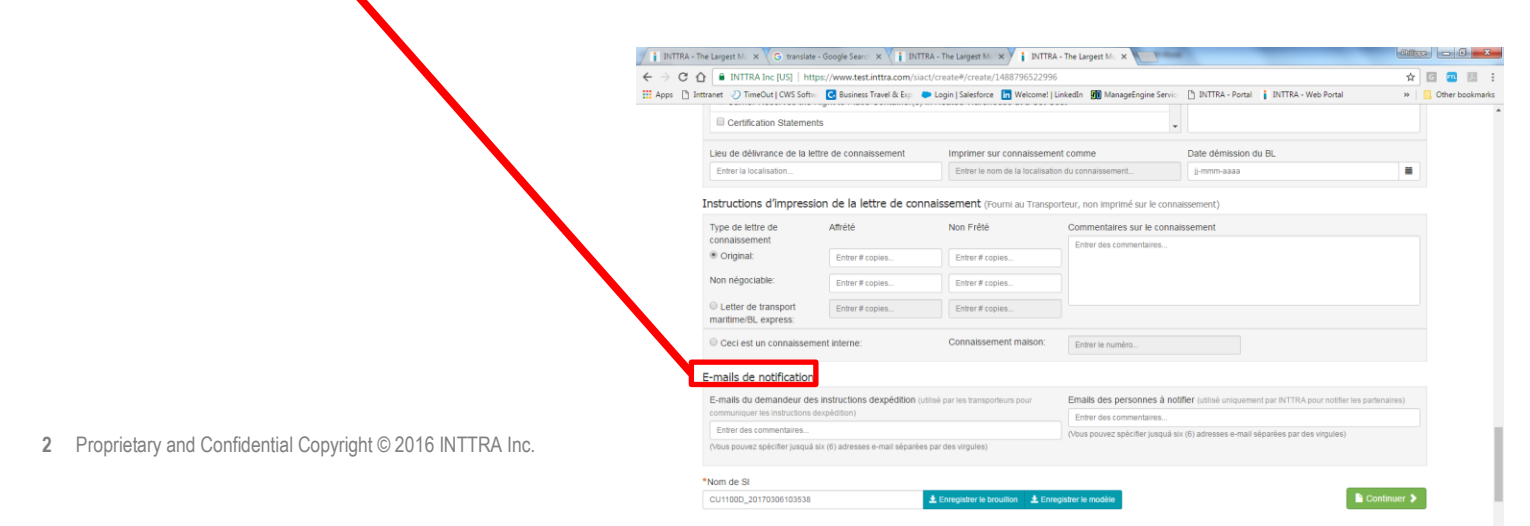

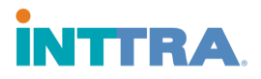

#### Sauvegarder et éditer les brouillons

Pour sauvegarder une instruction en cours (brouillon), cliquez sur **Enregistrer le brouillon** en bas de la page de création d'instruction d'expedition.

1. Les brouillons peuvent etre répertoriés par nom puis recherchés avec l'option Projets dans le menu déroulant Document.

2. Pour filtrer les brouillons, cliquez sur le filtre désiré sur les menus déroulants.

3. Les brouillons peuvent également être triés en cliquant sur les têtes de colonnes.

| ← → C ()           | t                                  | INTTRA Inc [US]   https://www. | w.test.inttra.com/siact/siwo<br>isiness Travel & Exp 🛛 🍉 Login | rkspace#/worksp<br> Salesforce 🛅 \                                                        | bace/1488797525700<br>Welcome!   LinkedIn 🗿 | /anageEng         | ine Servic 📋 I                        | INTTRA - Portal 🔋 INTTRA - W | eb Portal   | ☆   <br>>>                  | Other bookmarks |
|--------------------|------------------------------------|--------------------------------|----------------------------------------------------------------|-------------------------------------------------------------------------------------------|---------------------------------------------|-------------------|---------------------------------------|------------------------------|-------------|-----------------------------|-----------------|
|                    | IN                                 |                                | anifier 🔻 Réserver 🔻                                           | Document •                                                                                | Suivre • Analysei                           | @Lar              | igue. Français 🔻                      | Support 🔻 🗘 Admin            | istration ¥ | L Mr. Customer 🔻            |                 |
|                    | Espace de travail des instructions |                                |                                                                | Instructions d'expédition<br>Créer un nouveau<br>Mes instructions d'expédition<br>Modèles |                                             |                   |                                       |                              |             |                             |                 |
|                    |                                    |                                |                                                                |                                                                                           |                                             |                   | Rédactions                            |                              |             |                             |                 |
|                    |                                    |                                |                                                                | Projets<br>Rechercher                                                                     |                                             |                   |                                       |                              |             |                             |                 |
|                    |                                    |                                |                                                                | Connaissement<br>Mes connaissements<br>Connaissements partagés avec moi<br>Rechercher     |                                             | Efacer les filtes |                                       |                              |             |                             |                 |
|                    |                                    |                                |                                                                |                                                                                           |                                             |                   | C Restaurer les paramètres par détaut |                              |             | Montrer/Cacher les colonnes |                 |
|                    |                                    |                                |                                                                |                                                                                           |                                             |                   |                                       |                              |             |                             |                 |
|                    |                                    | Nom de SI 0 Date (GMT) de c    |                                                                | Create New                                                                                |                                             | sseau             | Voyage                                | Port de chargement           | Port de     | déchargement                |                 |
|                    | 8                                  | CU1100D_20170306103538         | 2017-03-06 10:50:44                                            | Spreadsheet Upload                                                                        |                                             |                   |                                       | a -                          | <b>2</b> 2  |                             |                 |
|                    | 8                                  | CU1100D_20170306012622         | 0D_20170306012622 2017-03-06 06:19:06                          |                                                                                           | Search                                      |                   | 10                                    | a                            | -           |                             |                 |
|                    | 8                                  | CU1100D_20170303195437         | 2017-03-03 20:09:51                                            |                                                                                           | MSC                                         |                   | а.<br>С                               | э.                           | -2          |                             |                 |
|                    |                                    | Unnamed                        | 2017-03-03 12:03:51                                            |                                                                                           | -                                           |                   |                                       | 2                            | 75          |                             |                 |
|                    | 8                                  | CU1100D_20170303084952         | 2017-03-03 09:29:08                                            |                                                                                           | - 9                                         |                   |                                       |                              | ÷           |                             |                 |
|                    | 8                                  | CU1100D_20170302203703         | 2017-03-02 21:07:42                                            |                                                                                           |                                             |                   | -                                     |                              |             |                             |                 |
| avascriptsiactMeni | Click                              | ('draft');                     | 1:26                                                           |                                                                                           | -                                           |                   |                                       |                              | -           |                             |                 |

4. Cliquez sur le nom du brouillon pour saisir les informations manquantes et soumettez l'instruction.

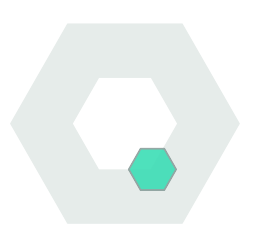

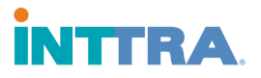

#### **Rechercher une instruction d'expédition**

L'écran de recherche Instructions d'expéditions permet à l'utilisateur d'effectuer ses recherches d'instructions et leur gestion.

|                                                                                                    | i INTTRA - The Largest Mu 🗙                                                                                                    |                               | Reging Subscripts (just list lists for | a Manuf Red                        |                  | - Rillippo - 0 - X |  |
|----------------------------------------------------------------------------------------------------|----------------------------------------------------------------------------------------------------|-------------------------------|----------------------------------------|------------------------------------|------------------|--------------------|--|
|                                                                                                    | $\leftarrow$ $\rightarrow$ C $\triangle$ INTTRA Inc [US]   https://www.test.int                                                                                              | ☆ 🖸 💷 💹 🗄                     |                                        |                                    |                  |                    |  |
| 1. Rechercher une                                                                                               | 🔢 Apps 🕒 Inttranet 🖉 TimeOut   CWS Softw. 🖸 Business Travel & Exp. 🗢 Login   Salesforce 🚡 Welcomel   Linkedin 👼 ManageEngine Servici 🎦 INTTRA - Portal 👔 INTTRA - Web Portal |                               |                                        |                                    |                  |                    |  |
| la stavetica, d'eva é dition, en                                                                                | •                                                                                                    |                               |                                        | 🚱 Langue: Français 🔻 🛛 😡 Support 🔻 | Administration 🔻 | L Mr. Customer 🔻   |  |
| instruction a expedition en                                                                                     | INTIRA. A Planifier •                                                                                                    | Réserver 🔻                    | Document ▼ Suivre ▼ Analyser           | •                                  |                  |                    |  |
| aliquant our l'antion                                                                                           | Rechercher parmi les Ins                                                                                                    | tructions                     | Instructions d'expédition              |                                    |                  |                    |  |
| cilquant sur roption –                                                                                          |                                                                                                    | Mes instructions d'expédition |                                        |                                    |                  |                    |  |
| Pacharchar dans la monu                                                                                         | Foto SL Number                                                                                                    | 0.00                          | Modèles                                |                                    |                  |                    |  |
|                                                                                                    | Entrer le numero                                                                                                    | CC MON                        | Rechercher                             |                                    |                  |                    |  |
| déroulant <b>Document</b>                                                                                       |                                                                                                    |                               |                                        |                                    |                  | Champ requis       |  |
| deroulant <b>Document</b> .                                                                                     | <ul> <li>Critères de recherche</li> </ul>                                                                                                    |                               | Mes connaissements                     |                                    |                  |                    |  |
|                                                                                                    | *Date de statut                                                                                                    |                               | Connaissements partagés avec moi       |                                    |                  |                    |  |
|                                                                                                    | Étendue (Jours) Last 7 🔻                                                                                                    | Du 27-Feb-                    | Rechercher                             | ar-2017                            |                  |                    |  |
|                                                                                                    | Rechercher par                                                                                                    | Entror la rófóra              | eVGM                                   | r                                  |                  |                    |  |
| 2. Rechercher par le blais                                                                                      | Lieu devnédlion                                                                                                    | Lieu de destin                | Spreadsheet Upload                     |                                    | Vovage           |                    |  |
| ale e a como de mana del como de como de como de como de como de como de como de como de como de como de como d | Enter la localisation                                                                                                    | Entrer la localis             | My eVGMs                               | n                                  | voyuge           | Ŧ                  |  |
| du numero d'Instruction                                                                                         | Solliciteur de SI     Consultation                                                                                                    | Expéditeur                    | Search                                 |                                    |                  |                    |  |
| d'avraádition fourni ou                                                                                         | Entrer le nom                                                                                                    | Entrer le nom                 | Q Recher                               | Remettre à zéro                    |                  |                    |  |
| a expedition fourni au                                                                                          |                                                                                                    |                               |                                        |                                    |                  |                    |  |
| moment de la création de                                                                                        |                                                                                                    |                               |                                        |                                    |                  |                    |  |
|                                                                                                    |                                                                                                    |                               |                                        |                                    |                  |                    |  |
| l'instruction                                                                                                   | javascript:siactMenuClick('search');                                                                                                    | 5186 L                        | Armol                                  |                                    |                  |                    |  |
|                                                                                                    |                                                                                                    |                               |                                        |                                    |                  |                    |  |

3. Ou en utilisant le menu **Critères de Recherche** qui nécessite la Date de Statut ainsi que les éléments optionnels indiqués ci-dessous : Localisation, Transporteur (armateur), Vaisseau, Expéditeur, Solliciteur de l'IE.

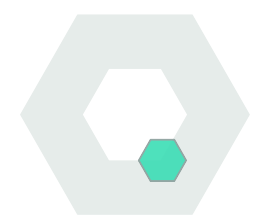

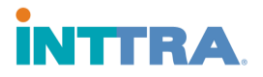

#### **Comment utiliser les modèles**

## Les modèles peuvent être réutilisés après la création d'une instruction d'expédition.

- Les modèles sauvegardés sont accessibles par l'option Modèles du menu déroulant Document.
- 2. Visualisation des Formulaires de l'organisation ou **Mes Instructions d'expédition.**
- 3. Quand le modèle désiré a été trouvé, cliquez sur le **Nom de SI**.
- ☆ 🖸 🕮 🛤 CON Donin | Salesforce in [\*] INTTRA - Portal siness Travel & Exp INTTRA Instructions d'expédition travail des instructions Nom de Si (GMT) de CU1100D 20 2017-01-04 13:20 EDL2 2016-11-19 16:33:39 MSC IFP12340 2016-11-16 20:06:39 MSC IFP TRAIN 2016-11-16 14:58:08 NEW YORK, NY, UNITED STATES (US
- 4. Le modèle apparait à l'écran et l'information peut être éditée dans ce modèle.
- 5. Soumettre l'Instruction d'expédition une fois l'information mise-a-jour.

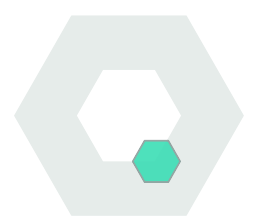